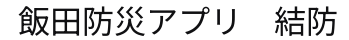

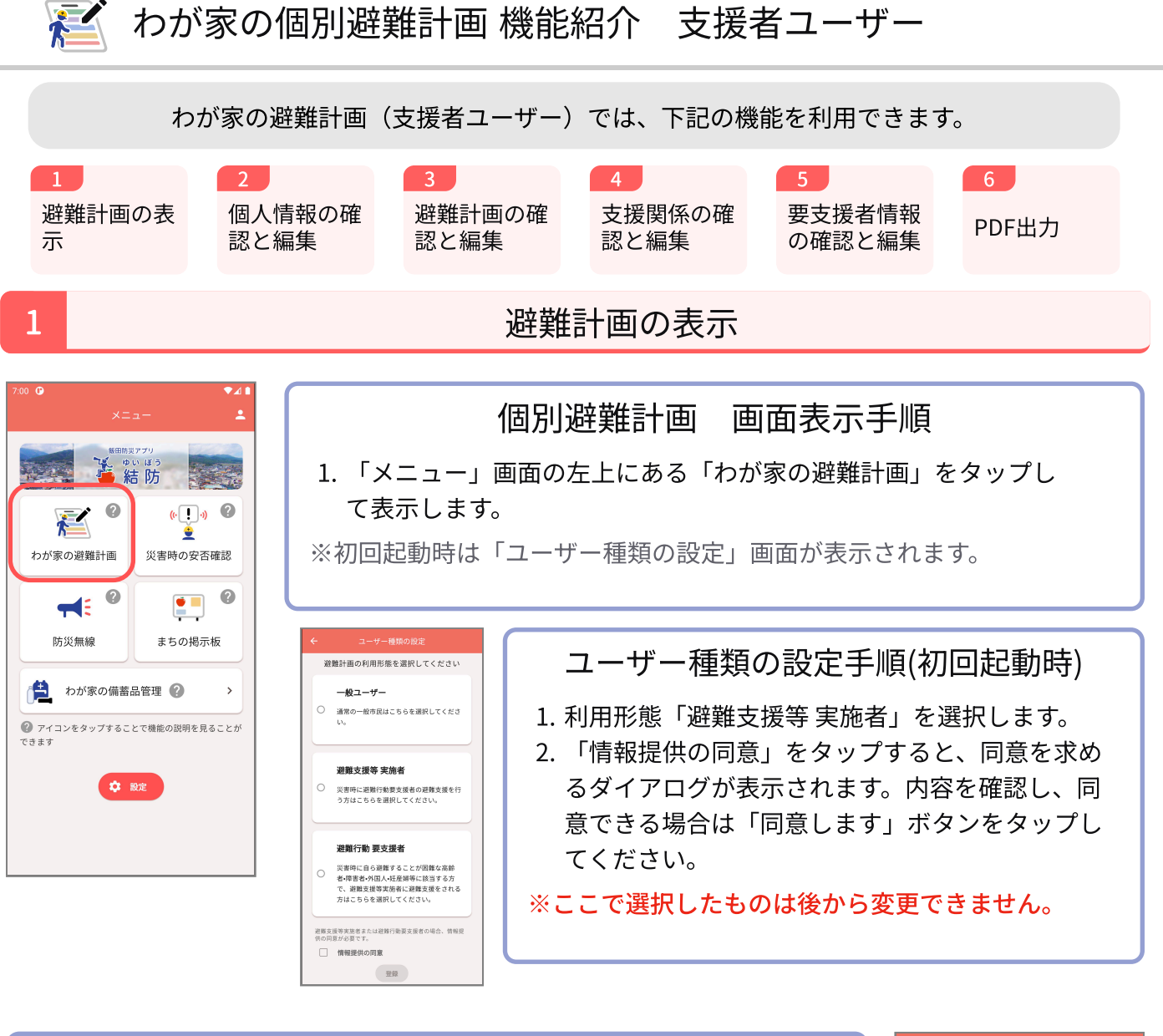

## 画面説明

支援者ユーザーが登録できる項目は以下の通りです。

- あなたの個人情報
- あなたの避難計画共通項目
- あなたが避難支援を行う人

各項目をタップすると、詳細情報が展開されます。

| <ul> <li>✔ 遅曜計画 (支援者)</li> <li>▲ あなたの個人情報 ~</li> <li>● あなたの避難計画 ~</li> <li>● あなたが避難支援を行う人 ~</li> </ul> | 8:03 🕒 |              | ₹4  |
|----------------------------------------------------------------------------------------------------|--------|--------------|-----|
| ・       あなたの個人情報       ~         ・       あなたの避難計画       ~         ・       あなたが避難支援を行う人       ~         |        |              |     |
| あなたの個人情報       、         自       あなたの避難計画       、         よ       あなたが避難支援を行う人       、                 |        |              | PDF |
| <ul> <li>■ あなたの避難計画 、</li> <li>▲ あなたが避難支援を行う人 、</li> </ul>                                             | -      | あなたの個人情報     | ~   |
| 🗱 あなたが避難支援を行う人 \vee                                                                                    | Ê      | あなたの避難計画     | ~   |
|                                                                                                    | *      | あなたが避難支援を行う人 | ~   |
|                                                                                                    |        |              |     |
|                                                                                                    |        |              |     |
|                                                                                                    |        |              |     |
|                                                                                                    |        |              |     |
|                                                                                                    |        |              |     |

※説明に使用されている画像は、お使いのアプリのバージョンによって実際の画面と異なる場合がございます。

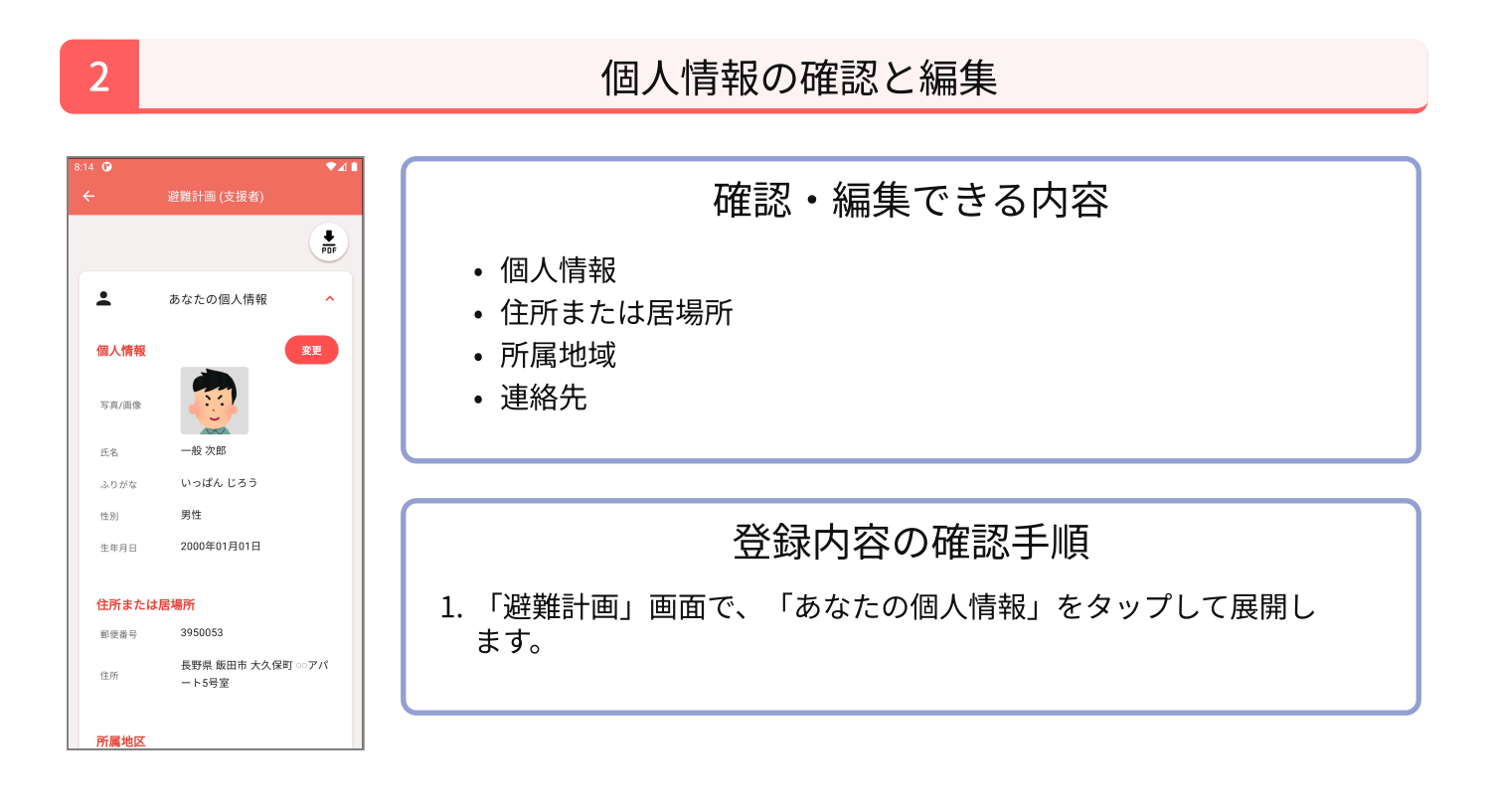

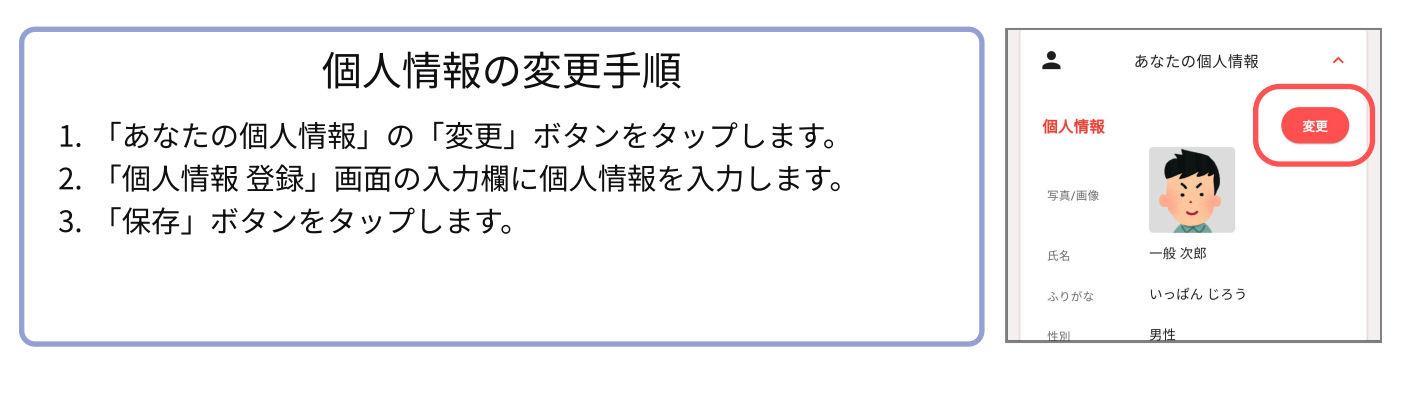

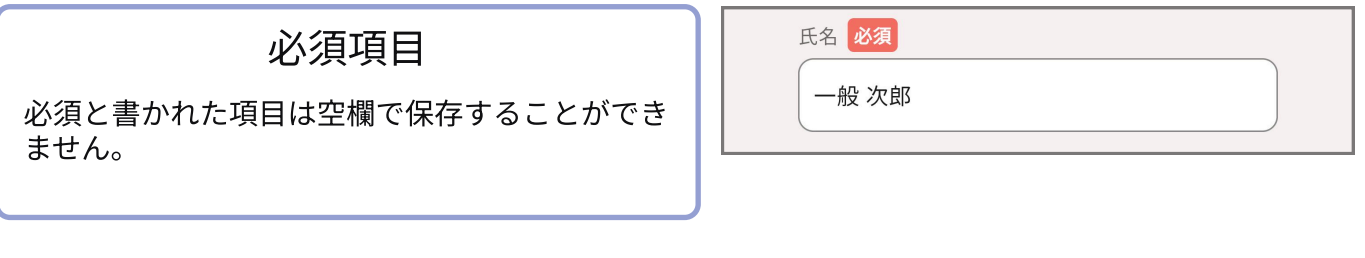

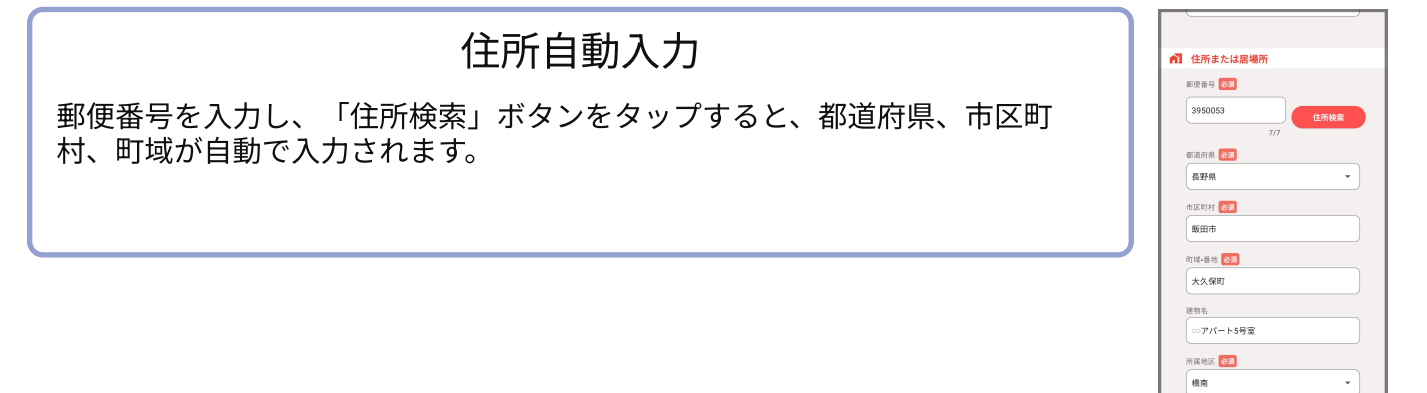

2

**f** 

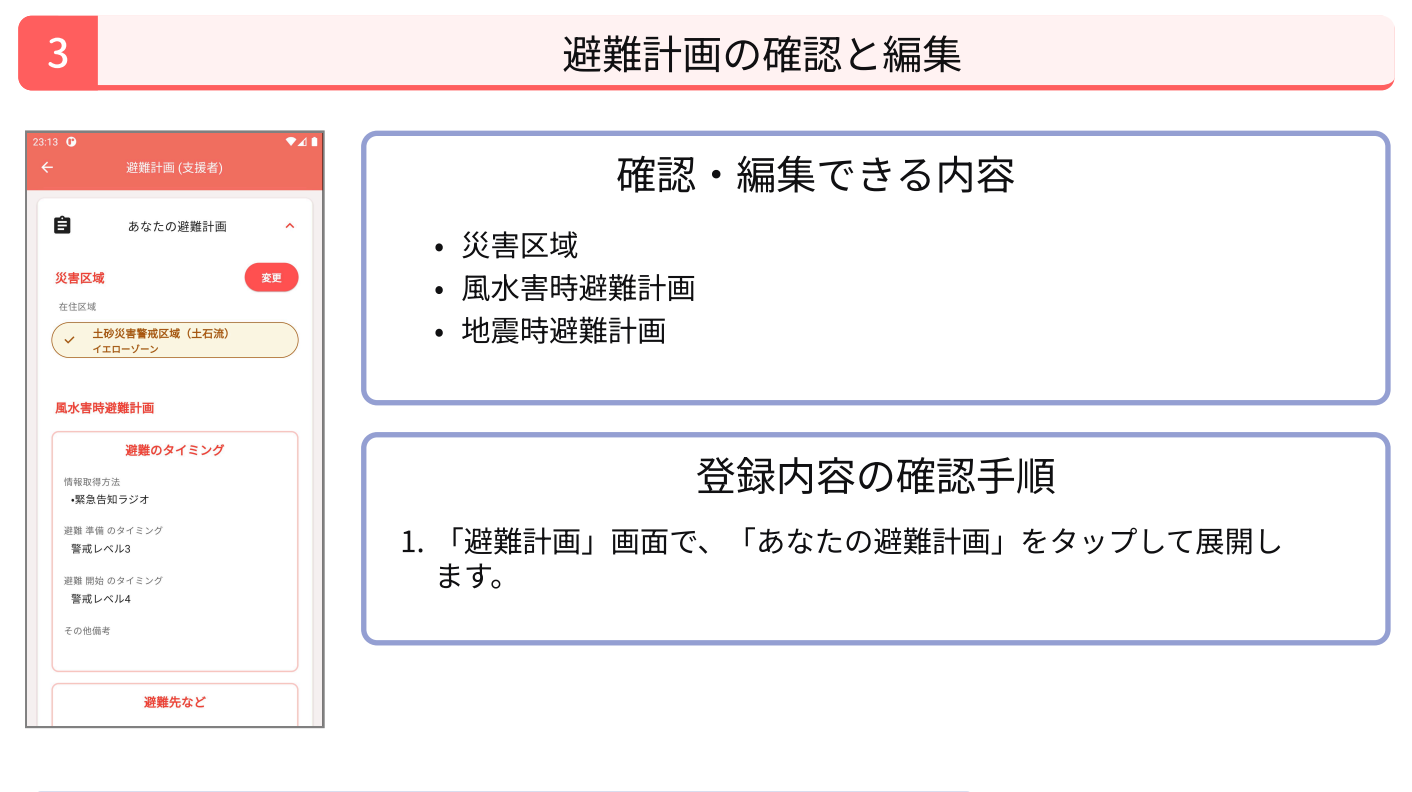

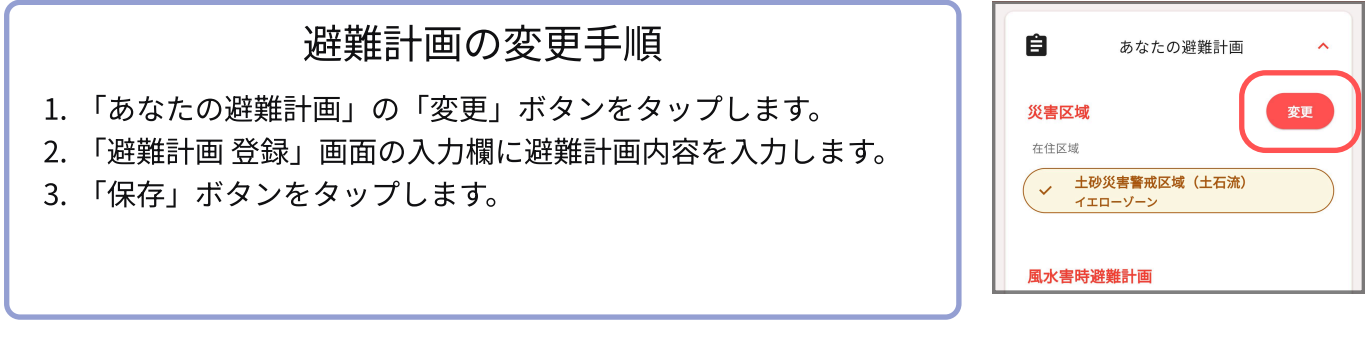

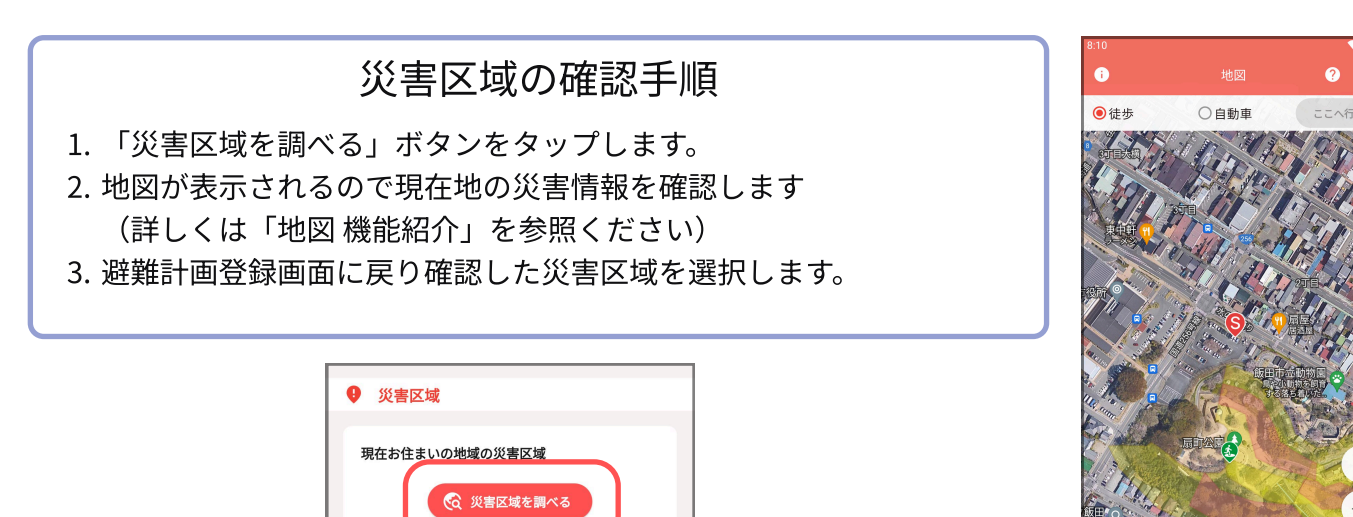

該当なし

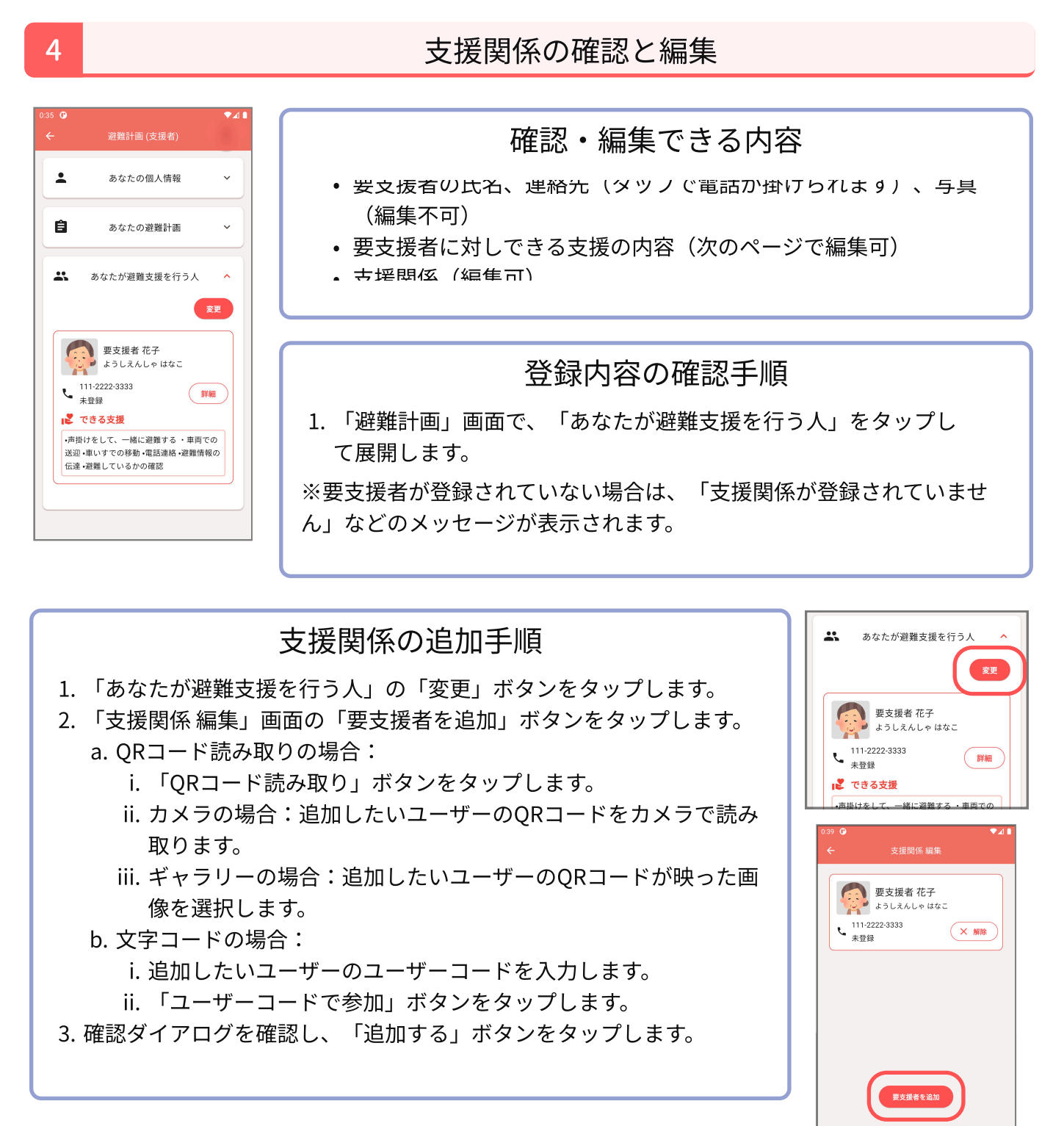

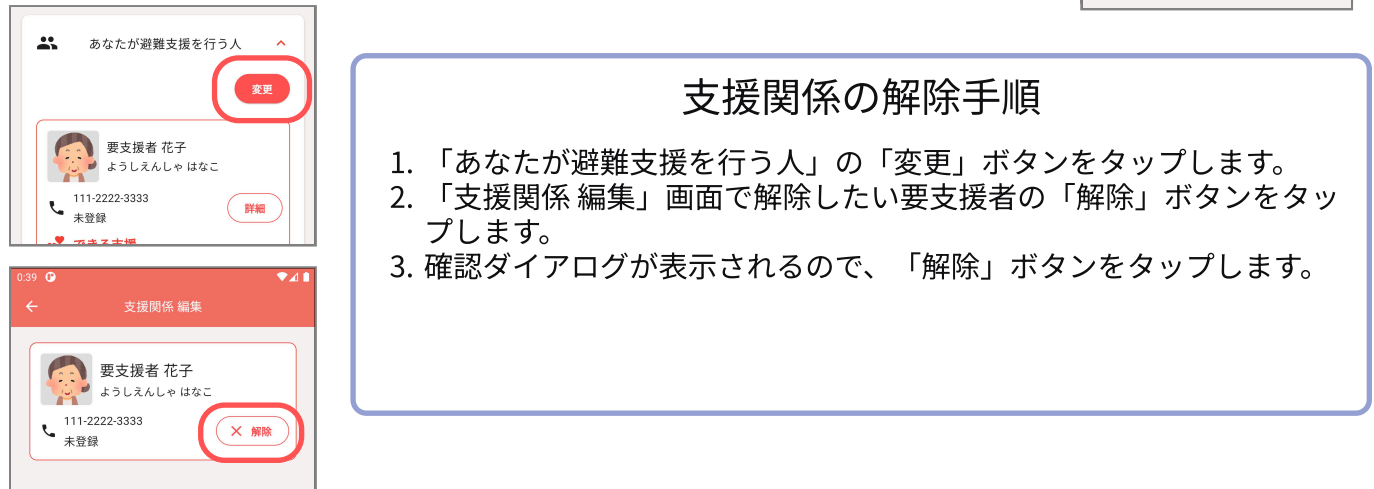

要支援者情報の確認と編集 5 確認・編集できる内容 : あなたの個人情報 • 要支援者の個人情報(編集不可) 要支援者の避難計画(編集不可) Ĥ あなたの避難計画 あなた以外の支援者(編集不可) あなたが避難支援を行う人 あなたができる支援(編集可) 変更 要支援者 花子 ようしえんしゃ はなこ 111-2222-3333
 未登録 支援者が要支援者の情報を確認する手順 詳細 💦 できる支援 1. 「あなたが避難支援を行う人」の「詳細」ボタンをタップします。 •声掛けをして、一緒に避難する ・車両での 送迎・車いすでの移動・電話連絡・避難情報の 伝達・避難しているかの確認 要支援者の避難計画が表示され、自分の避難計画と同じように確認でき

ます。

表示している要支援者に対して行える支援を設定する項目「あなたがで きる支援」が表示されます。

| 1:04 🕑 |                 | ₹⊿ 🕯 |
|--------|-----------------|------|
|        |                 |      |
| 要支援者   | 要支援者 花子 さんの避難計画 |      |
|        |                 | PDF  |
| -      | 個人情報            | ~    |
| Ê      | 避難計画            | •    |
| **     | あなた以外の支援者一覧     | ~    |
| 12     | あなたができる支援       | ×    |
|        |                 |      |

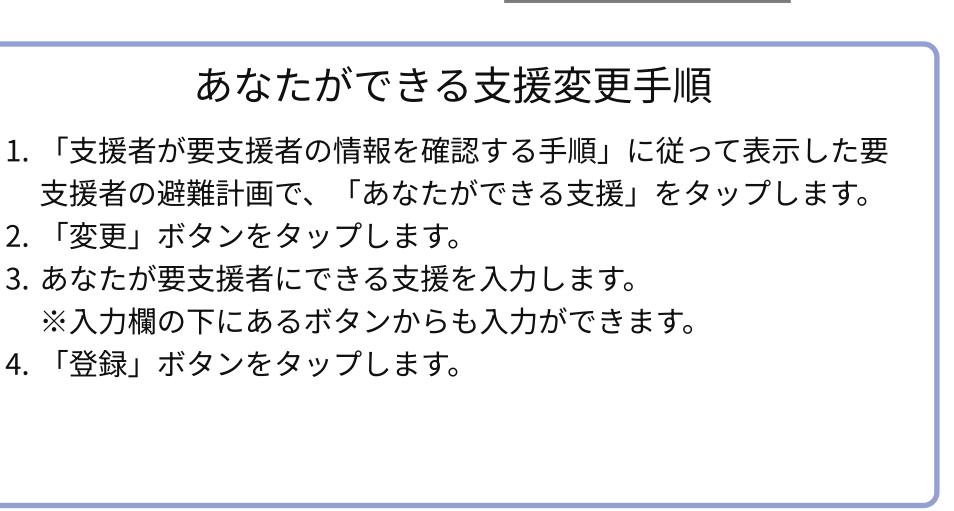

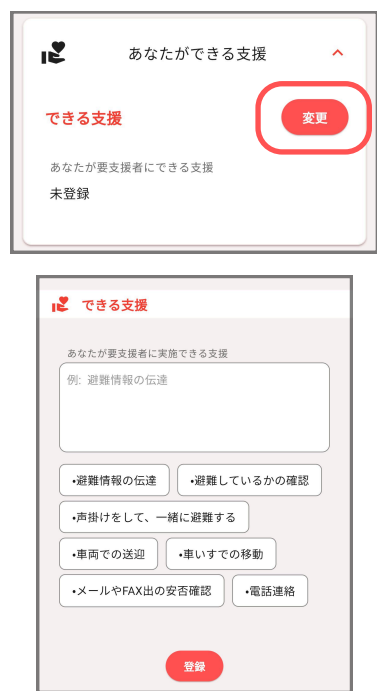

飯田市個別避難計画

PDF出力 6 支援者画面・要支援者画面で、それぞれの避難計画PDFが出力されます。 PDF出力手順(android) PDF 1. 「避難計画」画面で、右上のPDFアイコンボタンをタップしま : あなたの個人情報 す。 2. 下部の「ダウンロード」ボタンをタップします。 Ê あなたの避難計画 3. 青いPDFボタンをタップします。 あなたが避難支援を行う人 4. 下部の「保存」ボタンをタップします。 16 **(**) 飯田市個別避難計画 📴 PDF形式で保存 ← ダウンロード • 1 用紙サイズ: ISO A4 \*\* 84700 100 68 80 📩 ダウンロー 飯田市個別避難計画 PEF PDF出力手順(ios) 1. 「避難計画」画面で、右上のPDFアイコンボタンをタップしま す。 2. 下部の「ダウンロード」ボタンをタップします。 3. 右上のアイコンボタンをタップします。 4. 「ファイルに保存」をタップします。 5. 「保存」をタップします。